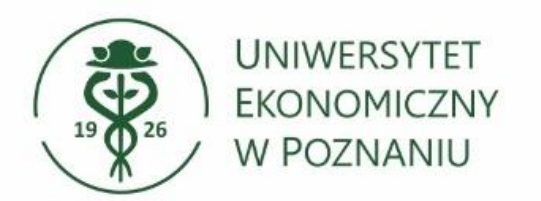

## Szyfrowanie plików oprogramowaniem 7-zip

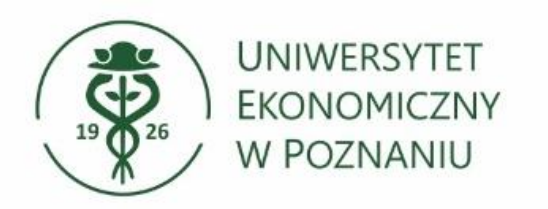

## > Wybieranie plików

Wybierz lub zaznacz kilka plików które chcesz zaszyfrować.

| 📙 🚽 📑 🖛 🗧 Szyfrowan                                      | ie                                      |                              |                            |                               |             |                   |
|----------------------------------------------------------|-----------------------------------------|------------------------------|----------------------------|-------------------------------|-------------|-------------------|
| Plik Narzędzia główne                                    | Udostępnianie                           | Widok                        |                            |                               |             |                   |
| rzypnij do paska Kopiuj Wi<br>Szybki dostęp              | Wytnij<br>Kopiuj ścieżkę<br>Wklej skrót | Przenieś Kopiuj<br>do v do v | Zmień Nowy<br>nazwę folder | Nowy element ▼ Latwy dostęp ▼ | Właściwości | z ▼ Za<br>Ni<br>O |
| Schowe                                                   | K                                       | Organizowanie                |                            | Nowy                          | Otwieranie  |                   |
| $\leftarrow \rightarrow \uparrow \uparrow \square$ > ler | 1 komputer > Dokume                     | nty > Szyfrowanie            |                            |                               |             |                   |
|                                                          |                                         |                              |                            |                               |             |                   |
| 📥 Szublei dastan                                         | Nazwa                                   | ^                            | Data modyfikacji           | Тур                           | Rozmiar     |                   |
|                                                          | PLIK DO ZASZYF                          | ROWANIA                      | 18.08.2022 11:33           | Dokument tekst                | ому ОКВ     |                   |
| Ten komputer                                             |                                         |                              |                            |                               |             |                   |
| Dokumenty                                                |                                         |                              |                            |                               |             |                   |
| krue.pl                                                  |                                         |                              |                            |                               |             |                   |
| J Muzyka                                                 |                                         |                              |                            |                               |             |                   |
|                                                          |                                         |                              |                            |                               |             |                   |
| Pobrane                                                  |                                         |                              |                            |                               |             |                   |
| Pulpit                                                   |                                         |                              |                            |                               |             |                   |
| rozkladyzajec.ue.po                                      |                                         |                              |                            |                               |             |                   |
| serwer21237.lh.pl                                        |                                         |                              |                            |                               |             |                   |
| 📑 Wideo                                                  |                                         |                              |                            |                               |             |                   |
| 🏪 Win (C:)                                               |                                         |                              |                            |                               |             |                   |
| 🛖 RODO (\\fs02.ue.po                                     |                                         |                              |                            |                               |             |                   |
| 🛖 Share (\\fs01.ue.poz                                   |                                         |                              |                            |                               |             |                   |
| 💣 Sieć                                                   |                                         |                              |                            |                               |             |                   |
|                                                          |                                         |                              |                            |                               |             |                   |

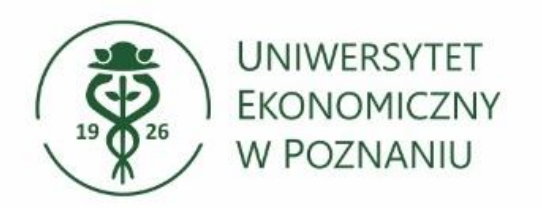

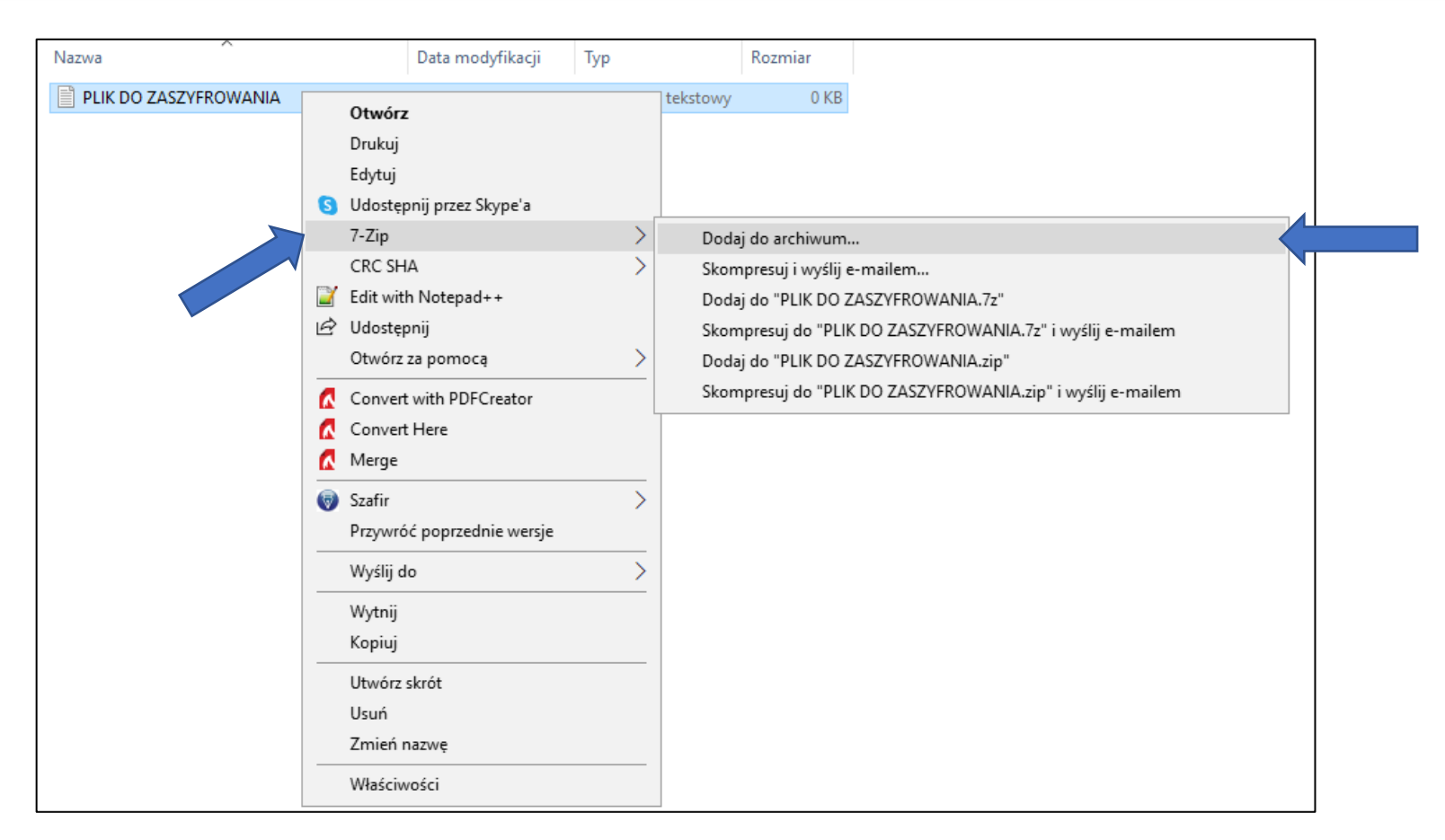

- Klikamy prawym przyciskiem myszy na plik/pliki,
- Wybieramy 7-zip -> dodaj do archiwum

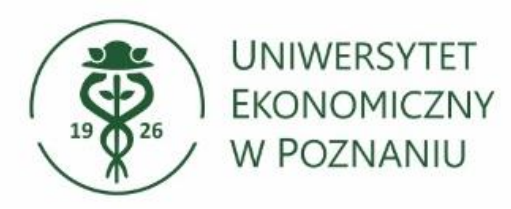

| 🔥 Wytnij                              |                                                                                            | -1     | L Nowy element 🔻                                        | Otworz -                 |  |  |  |  |
|---------------------------------------|--------------------------------------------------------------------------------------------|--------|---------------------------------------------------------|--------------------------|--|--|--|--|
| Dodaj do archiwum                     |                                                                                            |        |                                                         | ×                        |  |  |  |  |
| Archiwum: \\vdifsp01.<br>PLIK DO Z    | \\vdifsp01.ue.poznan\Profiles\$\75083\Documents\Szyfrowanie\<br>PLIK DO ZASZYFROWANIA.7z ~ |        |                                                         |                          |  |  |  |  |
| Format archiwum: 7z ~                 |                                                                                            | ~      | Tryb aktualizacji:                                      | Dodaj i zamień pliki 🗸 🗸 |  |  |  |  |
| Stopień kompresji:                    | Ultra                                                                                      | $\sim$ | Tryb ścieżek:                                           | Względne ścieżki 🗸 🗸     |  |  |  |  |
| Metoda kompresji:                     | LZMA2                                                                                      | $\sim$ | ,<br>Opcje<br>□ Utwórz archiwum SFX                     |                          |  |  |  |  |
| Rozmiar słownika:                     | 64 MB                                                                                      | $\sim$ | Kompresuj pliki współdzielone                           |                          |  |  |  |  |
| Rozmiar słowa:                        | 64                                                                                         | $\sim$ | Usuń pliki po skompresowaniu                            |                          |  |  |  |  |
| Rozmiar bloku ciągłego:               | 4 GB                                                                                       | $\sim$ | Szyfrowanie                                             |                          |  |  |  |  |
| Liczba wątków:                        | 3 ~                                                                                        | /3     | Wprowadź hasło:                                         |                          |  |  |  |  |
| Użycie pamięci dla kompresji: 709 MB  |                                                                                            | 709 MB |                                                         |                          |  |  |  |  |
| Użycie pamięci dla dekompresji: 66 MB |                                                                                            | 66 MB  |                                                         |                          |  |  |  |  |
| Rozmiar woluminów (bajty):            |                                                                                            |        | Pokaż hasło                                             |                          |  |  |  |  |
| Parametry:                            |                                                                                            |        | Metoda szyfrowania: AES-256 ~<br>Zaszyfruj nazwy plików |                          |  |  |  |  |
|                                       |                                                                                            |        |                                                         |                          |  |  |  |  |
|                                       |                                                                                            |        |                                                         | •                        |  |  |  |  |
|                                       |                                                                                            |        |                                                         |                          |  |  |  |  |
| OK Anuluj Pomoc                       |                                                                                            |        |                                                         |                          |  |  |  |  |
|                                       |                                                                                            |        |                                                         |                          |  |  |  |  |

Pojawi się okno programu 7-zip, Wprowadzamy hasło i zatwierdzamy przyciskiem "OK"

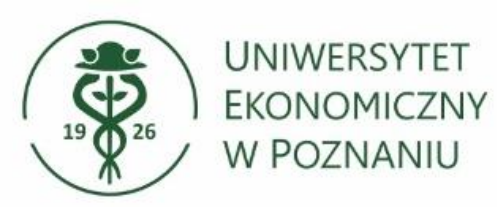

| 📙   🛃 📑 =   Szyfrowan                        | ie                                      |                              |                  |                |                |                                      |         |                         |                  |
|----------------------------------------------|-----------------------------------------|------------------------------|------------------|----------------|----------------|--------------------------------------|---------|-------------------------|------------------|
| Plik Narzędzia główne                        | Udostępnianie                           | Widok                        |                  |                |                |                                      |         |                         |                  |
| Przypnij do paska Kopiuj Wi<br>Szybki dostęp | Wytnij<br>Kopiuj ścieżkę<br>Wklej skrót | Przenieś Kopiuj<br>do • do • | V<br>Usuń        | Zmień<br>nazwę | Nowy<br>folder | t Nowy element ▼<br>T Łatwy dostęp ▼ | Vłaściw | िर Ot<br>₽ Edy<br>rości | wórz ▼ 🚦<br>ytuj |
| Schowek                                      |                                         | Organ                        |                  | Nowy           |                | Otwieranie                           |         |                         |                  |
| ← → × ↑ 📙 > Ter                              | n komputer 🔸 Dokume                     | enty > Szyfrowar             | nie              |                |                |                                      |         |                         |                  |
|                                              |                                         |                              |                  |                |                |                                      |         |                         |                  |
| 🛃 Szyhki dosten                              | Nazwa                                   |                              | Data modyfikacji |                | Тур            | Ro                                   | zmiar   |                         |                  |
| Jzybki dostęp                                | 🖸 PLIK DO ZASZYFROWANIA                 |                              | 18.08.2022 11:33 |                | 7z Archive     |                                      | 1 KB    |                         |                  |
| Ten komputer 📄 PLIK DO ZASZYFR               |                                         | ROWANIA                      | 18.08.2022 11:33 |                | Dokument tekst | owy                                  | 0 KB    |                         |                  |
| 🔮 Dokumenty                                  |                                         |                              |                  |                |                |                                      |         |                         |                  |
| krue.pl                                      |                                         |                              |                  |                |                |                                      |         |                         |                  |
| 🍌 Muzyka                                     |                                         |                              |                  |                |                |                                      |         |                         |                  |
| 🧊 Obiekty 3D                                 |                                         |                              |                  |                |                |                                      |         |                         |                  |
| Obrazy                                       |                                         |                              |                  |                |                |                                      |         |                         |                  |
| 🚽 Pobrane                                    |                                         |                              |                  |                |                |                                      |         |                         |                  |
| Pulpit                                       |                                         |                              |                  |                |                |                                      |         |                         |                  |
| rozkladyzajec.ue.po                          |                                         |                              |                  |                |                |                                      |         |                         |                  |
| serwer21237.lh.pl                            |                                         |                              |                  |                |                |                                      |         |                         |                  |

Gotowe, plik zaszyfrowany.